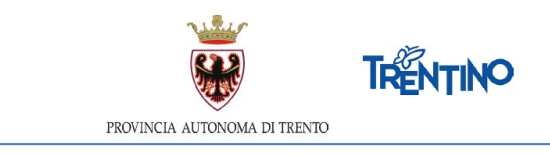

# CHIAMATA UNICA per le assunzioni a tempo determinato del personale docente a.s. 2020/2021

# ISTRUZIONI PER ESPRIMERE LE PREFERENZE RELATIVAMENTE AI POSTI DISPONIBILI

PRIMARIA: dalle ore 12.00 del 26.8.2020 alle ore 16.00 del 28.8.2020 possibilità di registrazione dalle ore 10.00 del 25.8.2020 SECONDARIA: dalle ore 12.00 del 3.9.2020 alle ore 16.00 del 5.9.2020 possibilità di registrazione dalle ore 10.00 del 2.9.2020

Il presente manuale riporta le sole informazioni tecniche per la compilazione.

Accedi alla sezione dedicata nel portale Vivoscuola che ti veicola alla pagina di Login.

| VIVOSCUA<br>IL PORTALE DELLA S | ela<br>cuola in trentino                                                                                                    | Cerca | ٩ |
|--------------------------------|----------------------------------------------------------------------------------------------------|-------|---|
|                                | Chiamata unica personale docente  Codice Fiscale Password Login Se è la prima volta che si accede al sistema, Richiedi credenziali di accesso Password dimenticata? Codice Fiscale Scarica manuale utente |       |   |

# Registrati come Nuovo utente

Se non ti sei ancora registrato al sistema (anche nel caso di utilizzo lo scorso anno o nel caso di utilizzo nella sessione per la primaria), dalla pagina di Login seleziona "Richiedi credenziali di accesso".

Nella schermata che appare inserisci il tuo codice fiscale e seleziona il tasto

| Chiamata unica personale docente                                         |
|--------------------------------------------------------------------------|
| Inserisci il tuo Codice Fiscale<br>Seleziona quindi il tasto Registrati. |
| Codice Fiscale                                                           |
| Registrati                                                               |

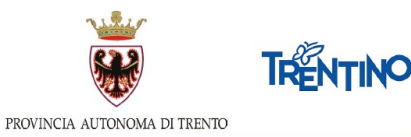

Per ulteriore verifica ti verrà chiesto di indicare il numero di cellulare comunicato quando ti sei inserito nelle graduatorie.

| Verifica di Controllo                                                                                                    | ×  |
|----------------------------------------------------------------------------------------------------|----|
| Per ulteriore verifica inserisci nel campo "Recapito telefonico per invio<br>SMS" il numero di cellulare (prefisso e numero, senza barre e spazi) per<br>ricevere le comunicazioni tramite SMS. Per i docenti inseriti nelle<br>graduatorie di istituto di <b>II e III fascia</b> il numero deve corrispondere a<br>quanto comunicato all' <b>istituto pilota</b> che ha gestito la tua domanda di<br>inserimento nelle graduatorie di istituto 2017/2020. Per i docenti inseriti<br>nelle graduatorie provinciali per titoli che hanno prodotto l'allegato sedi p<br>l'inserimento nella <b>I fascia</b> delle graduatorie di istituto 2017/2020 il<br>numero deve corrispondere a quanto indicato nell'allegato sedi. Se non ha<br>un istituto pilota rivolgiti al dipartimento della conoscenza. | er |
| Seleziona Ok.                                                                                                    |    |
| La password verrà inviata via SMS direttamente al tuo cellulare.                                                                                                    |    |
| Recapito telefonico per invio SMS                                                                                                    |    |
| Ok Chiud                                                                                                    | di |

Se vuoi registrarti in un altro momento seleziona <sup>Chiudi</sup>, altrimenti procedi selezionando <sup>Ok</sup>. Se le informazioni inserite sono corrette, ti viene inviato un SMS con la password che utilizzerai per il primo accesso.

Nei seguenti casi ti verrà data segnalazione e non potrai procedere con la registrazione:

- il codice fiscale inserito non corrisponde a nessun utente abilitato all'accesso;
- il numero di cellulare inserito non corrisponde a quello comunicato all'istituto pilota, al quale devi rivolgerti per un'eventuale modifica.

#### Accedi al sistema

Se stai accedendo al sistema per la prima volta, inserisci il tuo codice fiscale, la password che hai ricevuto tramite SMS e seleziona

Login

Ti viene richiesto di modificare la password, che utilizzerai per i successivi accessi.

La password deve possedere le seguenti caratteristiche:

- lunghezza minima 8 caratteri
- diversa dalla precedente
- almeno un carattere maiuscolo, uno minuscolo ed un numero

<u>Se dimentichi la password</u>, seleziona <sup>Password dimenticata?</sup>, inserisci il tuo codice fiscale e seleziona "Richiedi nuova password".

Ripeti le stesse operazioni che hai effettuato all'atto della registrazione e ti verrà inviato un SMS con la nuova password.

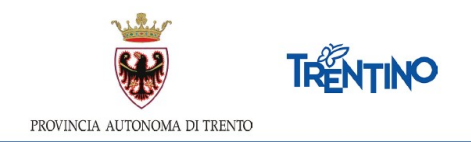

#### Informativa Privacy

Sempre se stai accedendo per la prima volta, ti viene richiesto di prendere visione dell'informativa relativa al Regolamento Europeo UE/2016/679, che stabilisce norme relative alla protezione delle persone fisiche con riguardo al trattamento dei dati personali.

### Passi da effettuare per esprimere le preferenze

Una volta effettuato l'accesso i passi da effettuare sono i seguenti:

1. Dati anagrafici 2. Seleziona incarichi 3. Ordina incarichi 4. Altri incarichi 5. Verifica <u>6. Invio definitivo</u> 7. Trasparenza

- 1. prendere visione dei tuoi dati anagrafici e le graduatorie in cui sei inserito
- 2. selezionare gli incarichi che desideri scegliere tra quelli proposti
- 3. ordinare gli incarichi scelti secondo il tuo ordine di preferenza
- 4. selezionare e ordinare altri incarichi aggiuntivi secondo il tuo ordine di preferenza
- 5. verificare e confermare le tue scelte
- 6. una volta eseguito l'algoritmo che assegna gli incarichi visualizzare il posto assegnato

Sarai guidato nelle operazioni e potrai continuare a modificare la tua graduazione fino all'invio definitivo o alla chiusura del sistema.

In ogni videata ti verrà ricordata la scadenza dell'invio L'invio dei dati definitivi dovrà avvenire entro.

#### Hai bisogno di aiuto?

Se hai bisogno di assistenza tecnica, seleziona il pulsante "Hai bisogno di aiuto?".

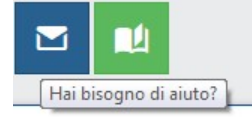

Si apre una finestra con preimpostato il tuo codice fiscale. Inserisci l'indirizzo email a cui vuoi essere contattato ed il testo della richiesta.

| Se hai bisogni<br>testo della tui | o di assistenza ti<br>a richiesta. | cnica compila il modulo con l'email a cui v | uoi essere contattato e il |
|-----------------------------------|------------------------------------|---------------------------------------------|----------------------------|
| Utente:                           | 1 E                                | В                                           |                            |
| Email di<br>contatto:             | esempio@                           | dominio.it.                                 |                            |
| Testo<br>richiesta:               | Scrivi qui                         |                                             |                            |

Ti arriverà email di conferma della presa in carico della richiesta all'indirizzo email che hai indicato.

Se desideri essere contattato telefonicamente, puoi indicarlo nel testo della richiesta.

#### Dati anagrafici

Sono presentati in sola visualizzazione i tuoi dati anagrafici e le graduatorie in cui sei inserito.

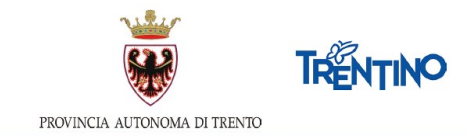

Puoi ottenere una stampa dei tuoi dati, selezionando il pulsante Esporta Anagrafe, posizionato nella parte inferiore della pagina.

Selezionando il pulsante 2. Seleziona incarichi posizionato in alto o seleziona incarichi posizionato in basso, passi alla lista degli incarichi per iniziare ad esprimere le tue scelte. Il pulsante diventa verde.

**Attenzione**: il pulsante "2. Seleziona incarichi" è disabilitato finché il sistema è aperto per la sola registrazione

# Seleziona gli incarichi

Nella sezione "Incarichi a disposizione" (parte sinistra) ti vengono presentati tutti gli incarichi disponibili nelle graduatorie in cui sei inserito.

Puoi **filtrare** gli incarichi, digitando nel campo "CERCA" una o più parole.

Puoi **ordinare** gli incarichi, cliccando sul titolo della colonna da ordinare.

Puoi **visualizzare ulteriori dettagli** dell'incarico, selezionando il tasto  $\square$  presente su ogni riga.

Puoi ottenere una stampa degli incarichi disponibili, selezionando il tasto posizionato nella parte inferiore della pagina.

Per esprimere le preferenze devi spostare le righe dal box "Incarichi a disposizione" nel

carrello "Incarichi selezionati", utilizzando il tasto . La riga si sposterà da un riquadro all'altro. Gli incarichi entrano nel carrello nell'ordine in cui li hai selezionati. Puoi comunque modificare l'ordine in seguito.

Puoi riportare la riga nel box "Posti a disposizione" selezionando

Puoi cancellare tutte le scelte fatte selezionando il tasto

Selezionando il pulsante **3.** Ordina incarichi in alto oppure Ordina incarichi in basso, passi alla lista degli incarichi scelti. Il pulsante diventa verde.

#### Ordina gli incarichi

Ti si presentano tutti gli incarichi nell'ordine in cui sono stati inseriti nel carrello. Puoi iniziare a modificare l'ordine di preferenza usando le seguenti modalità:

- utilizzando il Drag and Drop ovvero posizionati sull'incarico da spostare, tieni premuto il tasto sinistro del mouse e sposta il contenuto - rilascia il contenuto nella posizione desiderata;
- digitando nel campo 'Sposta a' la posizione desiderata e cliccando sul tasto <sup>12</sup> l'incarico verrà spostato;

- spostando su o giù un incarico usando le freccette

Salvi o annulli le modifiche selezionando il corrispondente pulsante Salva ordinamento Annulla.

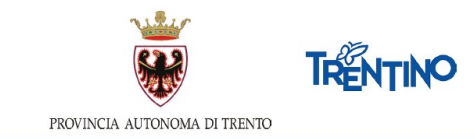

Puoi ottenere una stampa degli incarichi scelti, selezionando il tasto <sup>Esporta Incarichi</sup> posizionato nella parte inferiore della pagina.

Per modificare le scelte torni alla pagina precedente selezionando il pulsante <sup>2. Seleziona Incarichi</sup>.

Selezionando il pulsante 4. Verifica posizionato in alto o verifica posizionato in basso, passi alla videata che ti consente di inviare le tue scelte.

# Altri incarichi

Ti si presenta una tendina che elenca tutti gli incarichi che hai ordinato nel carrello che sono a tempo ridotto.

| Esporta Incarichi     Verifica       - Seleziona                                                                                                    | ITENZIONE: I posti scelti come altre proposte di incarico verranno assegnati SOLO se rimasti vuoti alla fine della                                                                                                 | a assegnazione dei posti principali! |
|----------------------------------------------------------------------------------------------------|----------------------------------------------------------------------------------------------------|--------------------------------------|
| IRICO PRINCIPALE (SONO MOSTRATI SOLO GLI INCARICHI A TEMPO RIDOTTO)  - Seleziona Seleziona C. TENTO 1 - EEEE - COMUNE dal 10-09-2019 al 30-06-2020 (per 12 ore) (Rif. 1749) (presenti 4 altre proposte di incarico) |                                                                                                    | Esporta Incarichi Verifica           |
| - Seleziona  - Seleziona  - Seleziona  . (L'TRRINT 1 - EEE - COMUNE dal 10-09-2019 al 30-06-2020 (per 12 ore) (RI/. 17.69) (presenti 4 altre proposte di incarico)                                                  | CARICO PRINCIPALE (SONO MOSTRATI SOLO GLI INCARICHI A TEMPO RIDOTTO)                                                                                                    |                                      |
| - Seleziona<br>. C. TRENTO 1 - EEEE - COMUNE dal 10-09-2019 al 30-06-2020 (per 12 ore) (RII. 17.49) (presenti 4 altre proposte di incarico)                                                                         | Seleziona                                                                                                    | ×                                    |
| C. TERINTO 1 - EEEE - COMUNE dai 10-09-2019 al 30-06-2020 (per 12 ore) (Rif. 1749) (presenti 4 altre proposte di incarico)                                                                                          | Seleziona                                                                                                    |                                      |
|                                                                                                    |                                                                                                    |                                      |
| L. TRENTO 1 - EEEE - COMUNE dai 10-09-2019 al 30-06-2020 (per 12 ore) (Rif. 1901)                                                                                                    | I.C. TRENTO 1 - EEEE - COMUNE dal 10-09-2019 al 30-06-2020 (per 12 ore) (Rif. 1749) (presenti 4 altre proposte di incarico)                                                                                        |                                      |
| C. TRENTO 1 - A022 - NORMALE dal 10-09-2019 al 30-06-2020 (per 11 ore) (RII. 1750) (presenti 2 altre proposte di incarico)                                                                                          | I.C. TRENTO 1 - EEEE - COMUNE dal 10-09-2019 al 30-06-2020 (per 12 ore) (Rif. 1749) (presenti 4 altre proposte di incarico)<br>I.C. TRENTO 1 - EEEE - COMUNE dal 10-09-2019 al 30-06-2020 (per 12 ore) (Rif. 1901) |                                      |

In grassetto sono evidenziati i posti per cui è già stata fatta una selezione di altri incarichi.

Selezionando dalla tendina un incarico alla volta, nella parte sinistra "Altre proposte di incarico disponibili" ti vengono presentati tutti <u>gli incarichi compatibili per consistenza oraria delle</u> graduatorie in cui sei inserito.

**Attenzione**: il sistema non esegue nessun tipo di controllo sulla compatibilità per distanza o altre caratteristiche.

| INCARICO PRINCIPAL                                                                         | E (SONO MOSTRATI SOLO GLI INCARICHI A TEMPO RID                                                                                                    | (סדדנ                              |                 | Esport                    | a Incarichi Verifica            |                 |               |                                                                                        |        |
|--------------------------------------------------------------------------------------------|----------------------------------------------------------------------------------------------------|------------------------------------|-----------------|---------------------------|---------------------------------|-----------------|---------------|----------------------------------------------------------------------------------------|--------|
| I.C. TRENTO 1 - AC                                                                         | 22 - NORMALE dal 10-09-2019 al 30-06-2020 (per 11                                                                                                  | ore) (Rif. 1750) (presenti 2 altre | proposte di inc | carico)                   |                                 |                 |               |                                                                                        | ~      |
| Altre proposte<br>CERCA<br>(La ricerca puÃ <sup>‡</sup> esser<br>visualizzati tutti gli in | di incarico disponibili<br>e effettuata digitando una o piñ <sup>1</sup> parole. Per esempio,<br>carichi dell'IC Levico aventi tipo posto inglese) | crivendo la parola 'levico' verra  | nno visualizza  | ati tutti gli incarichi d | ell'IC Levico, scrivendo le par | ole 'levico ing | ese' verranno | Altri incarichi selezionati                                                            | ↑<br>↓ |
| Classe di<br>concorso                                                                      | Istituzione                                                                                                    | Comune                             | Ore             | Tipo<br>posto             | Dal/Al                          |                 |               | I.C. TRENTO 3 - A022 - NORMALE<br>dal 10-09-2019 al 30-06-2020 (per 5 ore) (Rif. 1813) | 1      |
| EEEE                                                                                       | ISTITUTO COMPRENSIVO TRENTO 1                                                                                                    | TRENTO                             | 12              | COMUNE                    | 10-09-2019<br>30-06-2020        | Q               | >             | 2                                                                                      |        |
| A022                                                                                       | ISTITUTO COMPRENSIVO TRENTO 3                                                                                                    | TRENTO                             | 5               | NORMALE                   | 10-09-2019<br>30-06-2020        | ۹               | >             |                                                                                        |        |
| 2                                                                                          |                                                                                                    |                                    |                 |                           |                                 |                 |               |                                                                                        |        |
|                                                                                            |                                                                                                    |                                    |                 | Esport                    | a Incarichi Verifica            |                 |               |                                                                                        |        |

Puoi filtrare gli incarichi, digitando nel campo "CERCA" una o più parole.

Puoi ordinare gli incarichi, cliccando sul titolo della colonna da ordinare.

Puoi **visualizzare ulteriori dettagli** dell'incarico, selezionando il tasto  $\square$  presente su ogni riga.

| Per  | esprimere      | le preferenze       | devi    | spostare    | le rig   | ghe dal    | box     | "Altre    | proposte     | di   | incarico |
|------|----------------|---------------------|---------|-------------|----------|------------|---------|-----------|--------------|------|----------|
|      | -              | -                   |         |             |          | -          |         | >         |              |      | _        |
| disp | onibili" nel c | arrello "Altri inca | richi s | selezionati | ", utili | izzando    | il tast | o 🦾.      | La riga si : | spo  | sterà da |
| un r | iquadro all'a  | ltro. Gli incarichi | entra   | no nel car  | rello r  | nell'ordii | ne in d | cui li ha | ai selezion  | ati. |          |

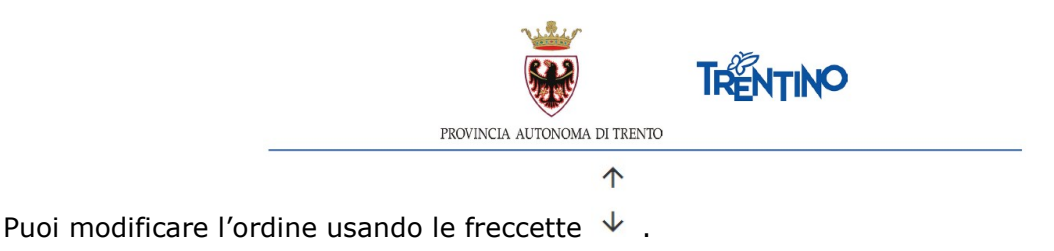

Puoi riportare la riga nel box "Posti a disposizione" selezionando

# Verifica

Ti viene presentata la situazione finale delle tue scelte per una verifica prima dell'invio definitivo.

|    |                                                                                                    | 1. Dat                                      | i anagrafici 🛛 2. | Selezio | na incarichi 3          | . Ordina incarich<br>nire entro le 11:09 del g | i 4. Altri incarichi 5 <u>. Verifi</u> | a          |            | <b>Z</b> | 4                  |   |
|----|----------------------------------------------------------------------------------------------------|---------------------------------------------|-------------------|---------|-------------------------|------------------------------------------------|----------------------------------------|------------|------------|----------|--------------------|---|
|    | PREFERENZE NON INVIATE Le preferenze salvate ma non ancora inviate possono exesse modificate ritornando alle sezioni Ordina incarichi Seleziona incarichi o Altri incarichi                                                                                                    |                                             |                   |         |                         |                                                |                                        |            |            |          |                    |   |
|    | Le presente service service service possion essere invariante non informa incancen, serviciona incancen o vieto incancen.  ATTENZIONE Dopo l'invio definitivo le preferenze non saranno più dei dati e, una volta sicuri degli incarichi selezionati e dell'ordinamento, cliccare sul pulsante <b>Invio definitivo</b> .  Invio definitivo Invio definitivo |                                             |                   |         |                         |                                                |                                        |            |            |          |                    |   |
| N. | Classe di<br>concorso                                                                                                    | Istituzione                                 | Comune            | Ore     | Tipo<br>posto           | Tipo<br>incarico                               | Note                                   | Dal        | AI         | Rif.     | Altri<br>incarichi |   |
| 1  | EEEE                                                                                                    | IST. COMPRENS. VALLE DEI LAGHI - DRO        | VALLELAGHI        | 12      | COMUNE                  | TAD                                            |                                        | 10-09-2019 | 30-06-2020 | 2159     | 3                  | Q |
| 2  | A012                                                                                                    | ISTITUTO DI ISTRUZIONE DON MILANI -ROVERETO | ROVERETO          | 6       | NORMALE                 | TAD                                            |                                        | 10-09-2019 | 30-06-2020 | 1085     | 0                  |   |
| 3  | A012                                                                                                    | ISTITUTO DI ISTRUZIONE DON MILANI -ROVERETO | ROVERETO          | 18      | NORMALE                 | TAD                                            |                                        | 10-09-2019 | 30-06-2020 | 1127     | 0                  |   |
| 4  | A022                                                                                                    | ISTITUTO COMPRENSIVO TRENTO 7               | TRENTO            | 12      | NORMALE                 | TAD                                            |                                        | 10-09-2019 | 30-06-2020 | 1408     | 0                  |   |
| 5  | A012                                                                                                    | ISTITUTO DI ISTRUZIONE DON MILANI -ROVERETO | ROVERETO          | 18      | NORMALE                 | TAD                                            |                                        | 10-09-2019 | 30-06-2020 | 1106     | 0                  |   |
| 6  | A022                                                                                                    | ISTITUTO DI ISTRUZIONE DON MILANI -ROVERETO | ROVERETO          | 18      | CORSO PER<br>LAVORATORI | TAD                                            |                                        | 10-09-2019 | 30-06-2020 | 1103     | 0                  |   |
| 6  |                                                                                                    |                                             |                   |         |                         |                                                |                                        |            |            |          |                    |   |
|    |                                                                                                    |                                             |                   |         | Esporta Incaric         | hi Invio definitivo                            |                                        |            |            |          |                    | 9 |

Puoi ottenere una stampa, selezionando il tasto Esporta Incarichi posizionato nella parte inferiore della pagina. Nella stampa le righe in grassetto contengono gli incarichi principali mentre le righe in corsivo presentano gli altri incarichi

Puoi verificare gli "altri incarichi" scelti selezionando il tasto Q presente solo sulle righe sui cui sono stati selezionati.

Le preferenze possono essere ancora modificate ritornando alle sezioni "Ordina incarichi", "Seleziona incarichi" o "Altri incarichi".

# Conferma le tue preferenze

Prima della scadenza dei termini per l'accesso al sistema, devi effettuare l'invio definitivo.

Selezioni il pulsante

e confermi l'invio.

| ATTENZIONE                                                                                    | × |
|-----------------------------------------------------------------------------------------------|---|
| Dopo l'invio definitivo le preferenze non saranno più modificabili.<br>Procedere con l'invio? |   |
| Ok Annulla                                                                                    |   |

Dopo l'invio, non è più possibile entrare in "Seleziona incarichi" e "Ordina incarichi".

|                    |                        |                                                    | TRENTING             | >                          |                |
|--------------------|------------------------|----------------------------------------------------|----------------------|----------------------------|----------------|
|                    | PROVIN                 | ICIA AUTONOMA DI TRENTO                            |                      |                            |                |
| 1. Dati anagrafici | 2. Seleziona incarichi | 3. Ordina incarichi                                | 4. Verifica          | <u>5. Invio definitivo</u> | 6. Trasparenza |
|                    |                        |                                                    |                      |                            | <b>2</b>       |
|                    | Prefi                  | erenze inviate il giorno -<br>Stampa le tue scelto | 2019 alle 00:00.     |                            |                |
|                    | Il tasto della traspa  | arenza si attiverà non appena g                    | li incarichi saranno | assegnati.                 |                |

Solo se vedi la scritta "Preferenze inviate" hai la conferma che queste sono le scelte trasmesse per l'eventuale assegnazione di un incarico.

Puoi ottenere la stampa definitiva selezionando il pulsante Stampa le tue scelte.

Dopo la conferma potrai accedere ancora al sistema per visualizzare la tua graduazione.

**Attenzione**: se non effettui l'invio definitivo, la tua richiesta di graduazione non verrà presa in considerazione.

### Trasparenza

Dopo l'invio dei dati definitivi si visualizza il pulsante "Trasparenza". A questa sezione sarà possibile accedere solo una volta consolidati gli incarichi assegnati dall'algoritmo.

La sezione della trasparenza una volta attiva si comporterà nel seguente modo: Caso 1: il docente ha ottenuto il posto che aveva selezionato con preferenza 1.

| 1. Dati anagrafici                                                  | 2. Seleziona incarichi                   | 3. Ordina incarichi                                          | 4. Verifica                           | 5. Invio definitivo              | 6. Trasparenza              |                                  |
|---------------------------------------------------------------------|------------------------------------------|--------------------------------------------------------------|---------------------------------------|----------------------------------|-----------------------------|----------------------------------|
|                                                                     |                                          |                                                              |                                       |                                  |                             |                                  |
|                                                                     |                                          | Posto assegnato                                              | 0                                     |                                  |                             |                                  |
| Istituzione                                                         |                                          | Classe                                                       | di Concorso                           |                                  |                             |                                  |
| I.C. TRENTO 2                                                       |                                          | ELEN                                                         | IENTARI                               |                                  |                             |                                  |
| Tipo Posto                                                          |                                          | Ore Inc                                                      | arico                                 |                                  | Ordine di preferenza        |                                  |
| LINGUA INGLESE                                                      |                                          | 24                                                           |                                       |                                  | 1                           |                                  |
| Tabella con il riepilogo delle preferenze con ordine superiore risp | etto all'incarico assegnato, con il dett | Le scelte di ordine sup<br>aglio della fascia e posizione in | <b>eriore</b><br>graduatoria sue e de | el docente che ha ottenuto l'inc | arico.                      |                                  |
| Ord. Classe di concorso<br>Pref.                                    | Tipo posto                               | Istituzione                                                  |                                       | Ore<br>Incarico                  | Fascia/Posizione<br>Propria | Fascia/Posizione<br>Assegnatario |
| Nessun dato da visualizzare                                         |                                          |                                                              |                                       |                                  |                             |                                  |
| 0                                                                   |                                          |                                                              |                                       |                                  |                             | _                                |

Caso 2: il docente ha ottenuto un posto che aveva selezionato con preferenza >1.

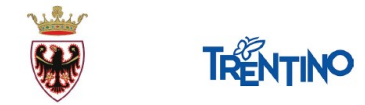

PROVINCIA AUTONOMA DI TRENTO

|         | 1. Dati anagrafici 2.                                             | Seleziona incarichi                | 3. Ordina inc          | arichi 🛛 4. Verifica 🗍           | 5. Invio definitivo           | <u>6. Trasparenza</u> |                  |
|---------|-------------------------------------------------------------------|------------------------------------|------------------------|----------------------------------|-------------------------------|-----------------------|------------------|
|         |                                                                   |                                    |                        |                                  |                               |                       | <b>2</b>         |
|         |                                                                   |                                    |                        |                                  |                               |                       |                  |
|         |                                                                   |                                    | Posto as               | ssegnato                         |                               |                       |                  |
| Istit   | uzione                                                            |                                    |                        | Classe di Concorso               |                               |                       |                  |
| 1.0     | LEVICO TERME                                                      |                                    |                        | ELEMENTARI                       |                               |                       |                  |
| Tipo    | Posto                                                             |                                    |                        | Ore Incarico                     |                               | Ordine di preferenza  |                  |
| CC      | MUNE                                                              |                                    |                        | 22                               |                               | 3                     |                  |
|         |                                                                   |                                    |                        |                                  |                               |                       |                  |
|         |                                                                   |                                    | Le scelte di or        | dine superiore                   |                               |                       |                  |
| Tabella | con il rienilogo delle preferenze con ordine superiore rispetto a | l'incarico assegnato, con il detta | zlio della fascia e po | sizione in graduatoria sue e del | docente che ha ottenuto l'inc | arico                 |                  |
| Ded     |                                                                   |                                    |                        |                                  | 010                           | Eastia/Pasiziona      | Farria/Poriziono |
| Pref.   | Classe di concorso                                                | Tipo posto                         | Istituzione            |                                  | Incarico                      | Propria               | Assegnatario     |
|         | ELEMENTARI                                                        | COMUNE                             | I.C. PERGINE 2         |                                  | 21                            | 2/66                  | 2/20             |
| 2       | ELEMENTARI                                                        | COMUNE                             | I.C. PERGINE 2         |                                  | 20                            | 2/66                  | 2/39             |
|         |                                                                   |                                    |                        |                                  |                               |                       |                  |

Caso 3: il docente NON ha ottenuto un posto.

|                                                                      | Vivoscuol                                                                                                    | a                                                                                          |                                                                                                    |                                                                                               |                                                                                                    |                                                                                                    |
|----------------------------------------------------------------------|----------------------------------------------------------------------------------------------------|--------------------------------------------------------------------------------------------|----------------------------------------------------------------------------------------------------|-----------------------------------------------------------------------------------------------|----------------------------------------------------------------------------------------------------|----------------------------------------------------------------------------------------------------|
|                                                                      | 1. Dati                                                                                                    | i anagrafici 🛛 2. Seleziona incari                                                         | chi 🛛 3. Ordina incarichi 🗌 4. Verifica 📘                                                                                                    | 5. Invio definitivo                                                                           | 6. Trasparenza                                                                                                    |                                                                                                    |
|                                                                      |                                                                                                    |                                                                                            |                                                                                                    |                                                                                               |                                                                                                    | <b>2</b>                                                                                                    |
|                                                                      |                                                                                                    |                                                                                            | Nessun posto assegnato                                                                                                    |                                                                                               |                                                                                                    |                                                                                                    |
|                                                                      |                                                                                                    |                                                                                            | Le scelte di ordine superiore                                                                                                    |                                                                                               |                                                                                                    |                                                                                                    |
| abella                                                               | a con il riepilogo delle preferenze con ordi                                                                                       | ine superiore rispetto all'incarico assegnato, con                                         | il dettaglio della fascia e posizione in graduatoria sue e del d                                                                                                    | ocente che ha ottenuto l'ir                                                                   | ncarico.                                                                                                    |                                                                                                    |
|                                                                      |                                                                                                    |                                                                                            |                                                                                                    |                                                                                               |                                                                                                    |                                                                                                    |
| Ord.<br>Pref.                                                        | Classe di concorso                                                                                                    | Tipo posto                                                                                 | Istituzione                                                                                                    | Ore                                                                                           | Fascia/Posizione<br>Propria                                                                                                    | Fascia/Posizione<br>Assegnatario                                                                                                    |
| Drd.<br>Pref.                                                        | Classe di concorso                                                                                                    | Tipo posto<br>COMUNE                                                                       | Istituzione                                                                                                    | Ore<br>Incarico<br>24                                                                         | Fascia/Posizione<br>Propria<br>2/268                                                                                                    | Fascia/Posizione<br>Assegnatario<br>2/172                                                                                                    |
| rd.<br>ref.                                                          | Classe di concorso<br>ELEMENTARI<br>ELEMENTARI                                                                                     | Tipo posto<br>COMUNE<br>COMUNE                                                             | Istituzione<br>L.C. TRENTO 3<br>L.C. TRENTO 3                                                                                                    | Ore<br>Incarico<br>24<br>24                                                                   | Fascia/Posizione<br>Propria<br>2/268<br>2/268                                                                                                    | Fascia/Posizione<br>Assegnatario<br>2/172<br>2/50                                                                                                  |
| ord.<br>Pref.                                                        | Classe di concorso<br>ELEMENTARI<br>ELEMENTARI<br>ELEMENTARI                                                                       | Tipo posto<br>COMUNE<br>COMUNE<br>COMUNE                                                   | Istituzione<br>LC. TRENTO 3<br>LC. TRENTO 3<br>LC. TRENTO 3                                                                                                    | Ore<br>Incarico<br>24<br>24<br>24<br>24                                                       | Fascia/Posizione           Propria           2/268           2/268           2/268                                                                                                    | Fascia/Posizione<br>Assegnatario<br>2/172<br>2/50<br>2/94                                                                                          |
| ord.<br>Pref.                                                        | Classe di concorso<br>ELEMENTARI<br>ELEMENTARI<br>ELEMENTARI<br>ELEMENTARI                                                         | Тіро розто<br>СОМИЧЕ<br>СОМИЧЕ<br>СОМИЧЕ<br>СОМИЧЕ                                         | Istituzione<br>LC. TRENTO 3<br>LC. TRENTO 3<br>LC. TRENTO 3<br>LC. TRENTO 3                                                                                                    | Ore<br>Incarico<br>24<br>24<br>24<br>24<br>24                                                 | Fascia/Posizione<br>Propria<br>2/268<br>2/268<br>2/268<br>2/268                                                                                                    | Fascia/Posizione<br>Assegnatario<br>2/172<br>2/50<br>2/94<br>2/147                                                                                 |
| Drd.<br>Pref.                                                        | Classe di concorso<br>ELEMENTARI<br>ELEMENTARI<br>ELEMENTARI<br>ELEMENTARI                                                         | Tipo posto<br>COMUNE<br>COMUNE<br>COMUNE<br>COMUNE                                         | Istituzione<br>LC. TRENTO 3<br>LC. TRENTO 3<br>LC. TRENTO 3<br>LC. TRENTO 4                                                                                                    | Ore<br>Incarico<br>24<br>24<br>24<br>24<br>24<br>24<br>24                                     | Fascia/Posizione           Propria           2/268           2/268           2/268           2/268           2/268           2/268                                                                                                    | Fascia/Posizione           Assegnatario           2/172           2/50           2/94           2/147           2/35                               |
| Drd.<br>Pref.                                                        | Classe di concorso<br>ELEMENTARI<br>ELEMENTARI<br>ELEMENTARI<br>ELEMENTARI<br>ELEMENTARI<br>ELEMENTARI                             | Tipo posto<br>COMUNE<br>COMUNE<br>COMUNE<br>COMUNE<br>COMUNE<br>COMUNE                     | Istituzione<br>LC.TRENTO 3<br>LC.TRENTO 3<br>LC.TRENTO 3<br>LC.TRENTO 4<br>LC.TRENTO 4                                                                                                    | 0re<br>Incarico<br>24<br>24<br>24<br>24<br>24<br>24<br>24<br>24<br>24                         | Fascia/Posizione           Propria           2/268           2/268           2/268           2/268           2/268           2/268           2/268           2/268           2/268           2/268                                                                                                    | Fascla/Positione           Assegnatario           2/172           2/50           2/94           2/147           2/15           2/140               |
| Drd.<br>Pref.                                                        | Classe di concerso<br>ELEMENTARI<br>ELEMENTARI<br>ELEMENTARI<br>ELEMENTARI<br>ELEMENTARI<br>ELEMENTARI                             | Tipo posto<br>COMUNE<br>COMUNE<br>COMUNE<br>COMUNE<br>COMUNE<br>COMUNE                     | Istituzione<br>I.C.TRENTO 3<br>I.C.TRENTO 3<br>I.C.TRENTO 3<br>I.C.TRENTO 4<br>I.C.TRENTO 4<br>I.C.TRENTO 4<br>I.C.TRENTO 4                                                                                                    | 0re<br>Incarico<br>24<br>24<br>24<br>24<br>24<br>24<br>24<br>24<br>24<br>24                   | Fascla/Posizione           Propria           2/268           2/268           2/268           2/268           2/268           2/268           2/268           2/268           2/268           2/268           2/268           2/268           2/268           2/265           2/245                                                  | Fascia/Posizione           Assegnatario           2/172           2/50           2/94           2/147           2/35           2/40           1/89 |
| ord.<br>bref.                                                        | Classe di concerso<br>ELEMENTARI<br>ELEMENTARI<br>ELEMENTARI<br>ELEMENTARI<br>ELEMENTARI<br>ELEMENTARI<br>ELEMENTARI<br>ELEMENTARI | Tipo posto<br>COMUNE<br>COMUNE<br>COMUNE<br>COMUNE<br>COMUNE<br>COMUNE<br>COMUNE           | Istituzione<br>LC.TRENTO 3<br>LC.TRENTO 3<br>LC.TRENTO 3<br>LC.TRENTO 3<br>LC.TRENTO 4<br>LC.TRENTO 4<br>LC.TRENTO 4<br>LC.TRENTO 4<br>LC.TRENTO 4<br>LC.TRENTO 4                                                                              | 0re<br>Incarico<br>24<br>24<br>24<br>24<br>24<br>24<br>24<br>24<br>24<br>24<br>24             | Fascla/Posizione           Propria           2/268           2/268           2/268           2/268           2/268           2/268           2/268           2/268           2/268           2/268           2/269           2/268           2/265           2/265           2/205                                                  | Facial/Positione<br>Assegnatario<br>2/192<br>2/194<br>2/147<br>2/147<br>2/145<br>2/140<br>1/189<br>2/21                                            |
| Drd.<br>Pref.<br>1<br>2<br>3<br>4<br>5<br>5<br>5<br>5<br>7<br>8<br>9 | Classe di concesso<br>ELEMENTARI<br>ELEMENTARI<br>ELEMENTARI<br>ELEMENTARI<br>ELEMENTARI<br>ELEMENTARI<br>ELEMENTARI<br>ELEMENTARI | Tipo posto<br>COMUNE<br>COMUNE<br>COMUNE<br>COMUNE<br>COMUNE<br>COMUNE<br>COMUNE<br>COMUNE | Istituzione           LC. TRENTO 3           LC. TRENTO 3           LC. TRENTO 3           LC. TRENTO 3           LC. TRENTO 4           LC. TRENTO 4           LC. TRENTO 4           LC. TRENTO 4           LC. TRENTO 4           LC. LAWIS | 0re<br>Incarico<br>24<br>24<br>24<br>24<br>24<br>24<br>24<br>24<br>24<br>24<br>24<br>24<br>24 | Fascial/Positione           Propria           2/268           2/268           2/268           2/268           2/268           2/268           2/268           2/268           2/268           2/268           2/268           2/268           2/268           2/268           2/268           2/265           2/205           2/205 | Facto/Positione<br>Assegnatario<br>2/172<br>2/50<br>2/54<br>2/15<br>2/15<br>2/10<br>1/19<br>2/21<br>2/20<br>2/20                                   |

La schermata presenterà anche le informazioni sull'eventuale assegnazione o meno di un altro incarico.